## Οδηγίες εγγραφής Εκπαιδευτών.

- 1. Πληκτρολογούμε την ιστοσελίδα του ΔΙΕΚ Κοζάνης www.iekkozanis.mysch.gr
- 2. Στη μέση της σελίδας αριστερά στην ενότητα Ηλεκτρονικές Υπηρεσίες επιλέγουμε το εικονίδιο e-Class.

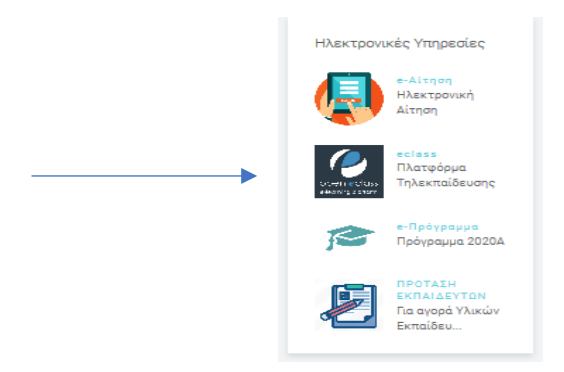

 Στη νέα σελίδα που μας εμφανίζει Πλατφόρμα Τηλεκπαίδευσης επιλέγουμε από αριστερά Βασικές Επιλογές → Εγγραφή -> Εκπαιδευτή Αίτηση Νέου Λογαριασμού

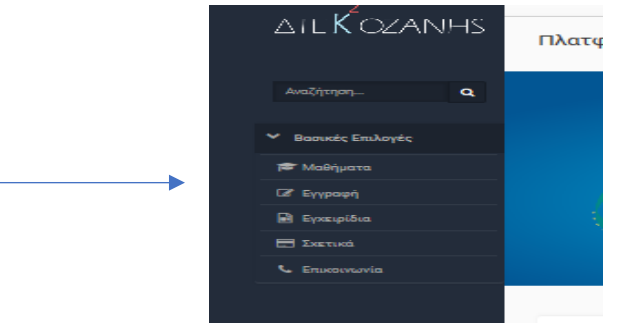

- 4. Συμπληρώνουμε τη φόρμα των στοιχείων με ΚΕΦΑΛΑΙΑ.
- 5. Όνομα χρήστη (username): Με λατινικούς χαρακτήρες σας προτείνουμε να χρησιμοποιήσετε το email σας χωρίς το μέρος του @ π.χ για το email <u>nmavropoulos@gmail.com</u> καταχωρήστε μόνο το nmavropoulos.
- 6. Στα Σχόλια γράφουμε ΕΚΠΑΙΔΕΥΤΗΣ 2020Β
- 7. Στη κατηγορία Προσοχή επιλέγετε MONO TO 2020B
- 8. Υποβολή Αίτησης
- 9. Στο email δηλώσατε έχει αποσταλεί αίτημα επιβεβαίωσης. Πατάτε το Link
- 10. Μετά από έλεγχο της αίτησης σας αποστέλλετε κωδικός στο email σας.
- 11. Εγγραφείτε στα μαθήματα που σας ανατέθηκαν.

Οι εγγραφές σας στο σύστημα πρέπει να ολοκληρωθούν μέχρι την Κυριακή 18/10 ώρα 18:00.